### Erläuterung der Farbmarkierungen im Logbuch am linken Rand

Bei der Verwendung des Logbuchs erscheinen bei neuen Eintragungen, bei Bestätigungen oder auch Kollisionen Farbmarkierungen am linken Rand.

Alle roten bzw. gelb-orangenen Randmarkierungen wurden mit **Tooltipps** versehen.

| Fehler | Warnung | Zu erledigen | Unveröffentlicht | Ausstehend | Hinweis | Neu |
|--------|---------|--------------|------------------|------------|---------|-----|
|--------|---------|--------------|------------------|------------|---------|-----|

#### Abkürzungen in diesem FAQ:

WBA = in der Weiterbildung befindliche Ärztin oder Arzt WBB = zur Weiterbildung befugte Ärztin oder Arzt

# Fehler

Beispiel:

WBA hat einen Weiterbildungsinhalt zur Bewertung angefragt. WBB hat diesen Weiterbildungsinhalt bestätigt. Nach der Rückgabe des Logbuches wurde durch den WBA die Anfrage des Weiterbildungsinhaltes wieder zurückgenommen, jedoch der verpflichtend zu hinterlegende Kommentar vergessen, Beispiel inkl. Hinweisfenster

| Kognitive and Metho<br>Kennthisse | denkompetenz                                       | Hardfungskompetenz<br>Erfahrungen und Fertigkeiten | Nachgreifese<br>/ Richtzahlen  | ne Zahlen Benerinen und<br>beschreiben | Systematisch<br>einordnen und erklären | Unter Anleitung<br>durchführen | Selbstverantwortlich<br>durchführen |
|-----------------------------------|----------------------------------------------------|----------------------------------------------------|--------------------------------|----------------------------------------|----------------------------------------|--------------------------------|-------------------------------------|
| Grundlagen                        | 8                                                  |                                                    |                                |                                        |                                        |                                | 0/2/                                |
| Ethische, wis<br>Grundlagen är    | senschaftliche und rechtliche<br>ztlichen Handelns |                                                    |                                | ~                                      |                                        |                                |                                     |
| 19.12.2022                        | Dr. mod. univ Musterfrau                           | Seibsteinschätzung Stufe "benenn                   | en und beschreiben". Bitte bew | orton:                                 |                                        |                                |                                     |
| 19.12.2022                        | Dr. Moritz Musterweiterbilder                      | Stufe "benennen und beschreiben                    | erreicht.                      |                                        |                                        |                                |                                     |
| 19.12.2022                        | Dr. med. univ Musterfrau                           | Korrektur des Eintrags vom 19.12.2                 | 2022:                          |                                        |                                        |                                |                                     |
|                                   |                                                    |                                                    |                                |                                        |                                        |                                | U                                   |
|                                   |                                                    | 19.12.2022                                         | Dr. med                        | ł                                      |                                        |                                |                                     |
|                                   | Korrektur                                          | en müssen kommentiert werden                       | ]                              |                                        |                                        |                                |                                     |

Die Randmarkierung wird entfernt, sobald der Eintrag durch den verpflichtenden Kommentar ergänzt worden sind. Dafür am Ende der Zeile auf das Stiftsymbol gehen und den verpflichtenden Kommentar hinterlegen.

### Warnung (Hinweis)

Beispiel:

- WBA bittet um Bestätigung von 2 Richtzahlen (RZ)
- WBA gibt das Logbuch aber an beide hinterlegte WBB frei

- beide WBB bestätigen diese 2 RZ, so dass im Logbuch nun fehlerhaft 4 statt der angefragten 2 RZ angezeigt werden
- es erfolgt aus diesem Grund eine gelb-orangene Randmarkierung
- sofern der WBA mit der Mouse über diese Markierung an dem entsprechenden Inhalt geht, bekommt er einen Hinweis "Bestätigungen im gleichen Zeitraum"

| Kognitive und Methodenkompetenz<br>Kenntnisse | H                           | andlungskompetenz<br>rfahrungen und Fertigkei                                | ten                                                                            | Nachgewiesene<br>Zahlen / Richtzahlen | Benennen und<br>beschreiben | Systematisch<br>einordnen und<br>erklären | Unter Anleitung<br>durchführen | Selbstverantwortlic<br>durchführen |
|-----------------------------------------------|-----------------------------|------------------------------------------------------------------------------|--------------------------------------------------------------------------------|---------------------------------------|-----------------------------|-------------------------------------------|--------------------------------|------------------------------------|
| Notfälle                                      |                             |                                                                              |                                                                                |                                       |                             |                                           |                                | 01/2/2                             |
|                                               |                             | ebensrettende N<br>Aufrechterhaltung<br>Niederbelebung,<br>ersetzt werden kö | 1aßnahmen zur<br>g der Vitalfunktionen und<br>welche durch Simulation<br>innen | 4/10                                  |                             |                                           | ~                              |                                    |
| 09.08.2022 Muster-Lehn                        | ann                         | 2 wurden vom                                                                 | 01.03.2019 bis 30.06.2019 d                                                    | lurchgeführt. Bi                      | tte bestätige               | en.                                       |                                | /                                  |
| 09.08.2022 Muster-Lehn                        | ann                         | Selbsteinschä                                                                | ätzung Stufe "unter Anleitun                                                   | g durchführen".                       | Bitte bewer                 | ten.                                      |                                | /                                  |
| 09.08.2022 Dr. med. Pau                       | Wolff                       | 2 wurden vom                                                                 | 1 01.03.2019 bis 30.06.2019 d                                                  | lurchgeführt.                         |                             |                                           |                                |                                    |
| 09.08.2022 Dr. med. Pau                       | Wolff                       | Stufe "unter A                                                               | nleitung durchführen" errei                                                    | cht.                                  |                             |                                           |                                |                                    |
| 09-08-2022 Prof. Dr. Mori                     | tz Musterweiterbilder       | 2 wurden vom                                                                 | 01.03.2019 bis 30.06.2019 d                                                    | lurchgeführt.                         |                             |                                           |                                |                                    |
| 09.08.2022 Prof. Dr. Mori                     | tz Musterweiterbilder       | Stufe "unter A                                                               | nleitung durchführen" errei                                                    | cht.                                  |                             |                                           |                                |                                    |
|                                               |                             | <br>er                                                                       | setzt werden können                                                            | + Bes                                 | tätigungsanfrago            | e mit Anzahl hinzufü                      | gen 🕂 Bewertung                | psanfrage hinzufüger               |
| 09.08.20                                      | 22 Muster-Lehmann           |                                                                              | 2 wurden vom 01.03                                                             |                                       |                             |                                           |                                |                                    |
| 09.08.20                                      | 22 Muster-Lehmann           |                                                                              | Selbsteinschätzun                                                              |                                       |                             |                                           |                                |                                    |
| 09.08.20                                      | 22 Dr. med. Paul Wolf       | f .                                                                          | 2 wurden vom 01.03                                                             |                                       |                             |                                           |                                |                                    |
| 09.08.20                                      | 22 Dr. med. Paul Wolf       | t                                                                            | Stufe "unter Anleitu                                                           |                                       |                             |                                           |                                |                                    |
| 09.08.20                                      | 22 Prof. Dr. Moritz Mu      | sterweiterbilder                                                             | 2 wurden vom 01.03                                                             |                                       |                             |                                           |                                |                                    |
| Restation on of                               | when Zeitraum Dr. Moritz Mu | sterweiterbilder                                                             | Stufe "unter Anleitu                                                           |                                       |                             |                                           |                                |                                    |

Der WBA sollte auf den entsprechenden WBB zugehen und um Korrektur bitten, anschließend erhält er das Logbuch mit Korrektur zurück.

Sofern eine Korrektur erfolgt ist, ist die Ansicht wie nachstehend:

| Kagnitive und Methodenkompetenz<br>Kenntnisse  | landlungskompetenz<br>irfahrungen und Fertigkeiten                                                                                            | Nachgewiesene<br>Zahlen / Richtzahlen | Benennen und<br>beschreiben | Systematisch<br>einordnen und<br>erklären | Unter Anleitung<br>durchführen | Selbstverantwortlich<br>durchführen |
|------------------------------------------------|----------------------------------------------------------------------------------------------------|---------------------------------------|-----------------------------|-------------------------------------------|--------------------------------|-------------------------------------|
| Notfälle                                       |                                                                                                    |                                       |                             |                                           |                                | 01/2/2                              |
|                                                | Lebensrettende Maßnahmen zur<br>Aufrechterhaltung der Vitalfunktionen und<br>Wiederbelebung, welche durch Simulation<br>ersetzt werden können | 2/10                                  |                             |                                           | ~                              |                                     |
| 09.08.2022 Muster-Lehmann                      | 2 wurden vom 01.03.2019 bis 30.06.2019 d                                                                                                    | jurchgeführt. Bi                      | tte bestätige               | n.                                        |                                | 1                                   |
| 09.08.2022 Muster-Lehmann                      | Selbsteinschätzung Stufe "unter Anleitur                                                                                                    | ng durchführen"                       | Bitte bewer                 | ten.                                      |                                | 1                                   |
| 09.08.2022 Dr. med. Paul Wolff                 | 2 wurden vom 01.03.2019 bis 30.06.2019 d                                                                                                    | lurchgeführt.                         |                             |                                           |                                |                                     |
| 09.08.2022 Dr. med. Paul Wolff                 | Stufe "unter Anleitung durchführen" errei                                                                                                    | icht.                                 |                             | 0.000                                     |                                |                                     |
| 09.08.2022 Prof. Dr. Moritz Musterweiterbilder | 2 wurden vom 01.03.2019 bis 30.06.2019 d                                                                                                    | jurchgeführt.                         |                             |                                           |                                |                                     |
| 09.08.2022 Prof. Dr. Moritz Musterweiterbilder | Stufe "unter Anleitung durchführen" errei                                                                                                    | icht.                                 |                             |                                           |                                |                                     |
| 09.08.2022 Prof. Dr. Moritz Musterweiterbilder | Korrektur des Eintrags vom 09.08.2022:                                                                                                    | versehentlich d                       | oppelt bestät               | ligt, daher gelö                          | scht                           |                                     |
| 09.08.2022 Prof. Dr. Moritz Musterweiterbilder | Korrektur des Eintrags vom 09.08.2022:                                                                                                    | versehentlich d                       | oppelt bestät               | igt, daher gelö                           | scht                           |                                     |

Korrekturen werden durchgestrichen dargestellt, s. auch FAQ: "Wie kann ich etwas aus dem Logbuch löschen?"

# Zu erledigen

Ansicht für den WBB, wenn WBA einen Inhalt bzw. RZ bewertet haben möchte:

Beispiele:

| Kognitive und Methodenkompetenz<br>Kenntnisse | Handkungskompetenz<br>Erfahrungen und Fertigkeiten                                                             | Nachgewiesene<br>Zahlen / Richtzahlen | Benennen und<br>beschreiben | Systematisch<br>einordnen und<br>erklären | Unter Anleitung<br>durchführen | Selbstverantwortlic<br>durchführen |
|-----------------------------------------------|----------------------------------------------------------------------------------------------------|---------------------------------------|-----------------------------|-------------------------------------------|--------------------------------|------------------------------------|
| Anästhesie bei Schwangeren und                | in der Geburtshilfe                                                                                            |                                       |                             |                                           |                                | 0/4                                |
|                                               | Durchführung von Allgemeinanästhesien,<br>Regionalanästhesien und perloperativer<br>Behandlung bei Schwangeren |                                       |                             |                                           |                                | -                                  |
|                                               | Schmerztherapie in der Geburtshilfe<br>einschließlich bei Kalserschnitten                                      |                                       |                             |                                           | -                              |                                    |
|                                               | Durchführung von Anästhesieverfahren in der<br>Geburtshilfe, davon                                             | 0/50                                  |                             |                                           | -                              | -                                  |
|                                               |                                                                                                    |                                       |                             |                                           |                                |                                    |

Bitte auf den entsprechenden Weiterbildungsinhalt klicken, es öffnet sich

| iognitive und Methodenkompetenz<br>ienntnisse | Handlungskompetenz<br>Erfahnungen und Fertigkeiten                                                                                | Nachgewiesene<br>Zahlen / Richtzahlen | Benennen und<br>beschreiben | Systematisch<br>einordnen und<br>erklären | Unter Anleitung<br>durchführen | Selbstverantwortlic<br>durchführen |
|-----------------------------------------------|----------------------------------------------------------------------------------------------------|---------------------------------------|-----------------------------|-------------------------------------------|--------------------------------|------------------------------------|
|                                               |                                                                                                    |                                       |                             |                                           |                                |                                    |
| Anästhesie bei Schwangeren und in de          | er Geburtshilfe                                                                                                    |                                       |                             |                                           |                                | 0/4                                |
| Inästhesie bei Schwangeren und in d           | er Geburtshilfe<br>Durchführung von Allgemeinanästhesien,<br>Regionalanästhesien und perloperativer<br>Bohondlung hol Schwanggron |                                       |                             |                                           | -                              | 0/4                                |

nun rechts am Ende der Zeile der Bestätigungsanfrage auf das Pluszeichen gehen und sofern der Eintrag für den WBB richtig ist, bestätigt er diesen in der sich öffnenden Zeile mit der "Haken-Schaltfläche"; er hat zusätzlich noch die Möglichkeit einen optionalen Kommentar einzufügen – Beispiel:

|                                                                     | Durchführung von Allgemeinanästhesien,<br>Regionalanästhesien und perioperativer<br>Behandlung bei Schwangeren | - | - |
|---------------------------------------------------------------------|----------------------------------------------------------------------------------------------------|---|---|
| 09.08.2022 Muster-Lehmann                                           | Selbsteinschätzung Stufe "unter Anleitung durchführen". Bitte bewerten.                                        |   | + |
| Bewertung: () Keine () Unter Anleitung durc<br>Optionaler Kommentar | hführen 🚫 Selbstverantwortlich durchführen Kommentar:                                                          |   | × |

#### Ansicht nach der Bestätigung:

|                                | Durchführung von Allgemeinanästhesien,<br>Regionalanästhesien und perioperativer<br>Behandlung bei Schwangeren | ~ | 14 |
|--------------------------------|----------------------------------------------------------------------------------------------------|---|----|
| 09.08.2022 Muster-Lehmann      | Selbsteinschätzung Stufe "unter Anleitung durchführen". Bitte bewerten.                                        |   | +  |
| 09.08.2022 Dr. med. Paul Wolff | Stufe "unter Anleitung durchführen" erreicht.                                                                  |   | 1- |

#### Ebenso wird bei einer Bestätigungsanfrage mit Richtzahlen verfahren:

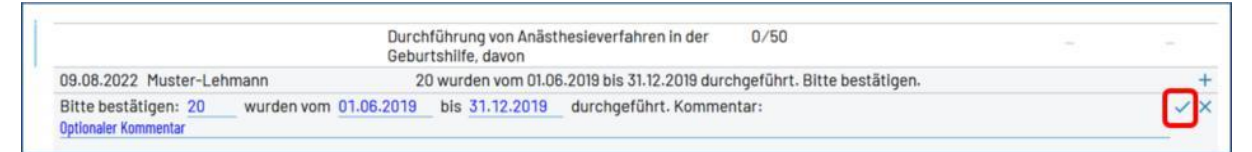

#### Ansicht nach der Bestätigung:

|                                | Durchführung von Anästhesieverfahren in der 20/50<br>Geburtshilfe, davon | .ee.                      |
|--------------------------------|--------------------------------------------------------------------------|---------------------------|
| 09.08.2022 Muster-Lehmann      | 20 wurden vom 01.06.2019 bis 31.12.2019 durchgeführt. Bitte bestätigen.  | +                         |
| 09.08.2022 Dr. med. Paul Wolff | 20 wurden vom 01.06.2019 bis 31.12.2019 durchgeführt.                    | 1-                        |
|                                | + Bestätigung mit Anzahl hinzufüg                                        | en + Bewertung hinzufügen |

## Unveröffentlich

Ansicht des WBA nach dem Stellen von Bewertungsanfragen

| lagnitive und Methodenkompetenz<br>lenntnisse | Handlungskompetenz<br>Erfahrungen und Fertigkeiten                                                             | Nachgewiesene<br>Zahlen / Richtzahlen | Benennen und<br>beschreiben | Systematisch<br>einordnen und<br>erklären | Unter Anleitung<br>durchführen | Selbstverantwortli<br>durchführen |
|-----------------------------------------------|----------------------------------------------------------------------------------------------------|---------------------------------------|-----------------------------|-------------------------------------------|--------------------------------|-----------------------------------|
| Anästhesie bei Schwangeren und in de          | er Geburtshilfe                                                                                                |                                       |                             |                                           |                                | 0/                                |
|                                               | Durchführung von Allgemeinanästhesien,<br>Regionalanästhesien und perioperativer<br>Behandlung bei Schwangeren |                                       |                             |                                           | -                              | -                                 |
| 9.08.2022 Muster-Lehmann                      | Selbsteinschätzung Stufe "unter Anleitung                                                                      | durchführen".                         | Bitte bewer                 | ten.                                      |                                | 1-                                |
|                                               |                                                                                                    |                                       |                             |                                           | + Bewertung                    | Isanfrage hinzufüge               |
|                                               | Schmerztherapie in der Geburtshilfe<br>einschließlich bei Kaiserschnitten                                      |                                       |                             |                                           | 10                             | -                                 |
| 09.08.2022 Muster-Lehmann                     | Selbsteinschätzung Stufe "unter Anleitung                                                                      | durchführen".                         | Bitte bewer                 | ten.                                      |                                | 1.                                |
|                                               |                                                                                                    |                                       |                             |                                           | + Bewertung                    | sanfrage hinzufüg                 |
|                                               | Durchführung von Anästhesieverfahren in der<br>Geburtshilfe, davon                                             | 0/50                                  |                             |                                           |                                | -                                 |
| 09.08.2022 Muster-Lehmann                     | 20 wurden vom 01.06.2019 bis 31.12.2019 d                                                                      | urchgeführt. B                        | itte bestätig               | en.                                       |                                | 1.                                |
|                                               |                                                                                                    | + Bes                                 | tätigungsanfrage            | mit Anzahl hinzufü                        | gen + Bewertung                | sanfrage hinzufüg                 |
|                                               | <ul> <li>bei Kaiserschnitten</li> </ul>                                                                        | 0/25                                  |                             |                                           | -                              | -                                 |

"Unveröffentlicht" bedeutet, dass diese Ansicht nur für den WBA sichtbar ist, sofern er Bewertungsanfragen stellt.

In der Ansicht des WBB bedeutet "unveröffentlicht", dass das Logbuch mit den bewerteten Weiterbildungsinhalten und Richtzahlen noch nicht an den WBA zurückgegeben wurde.

# Ausstehend

Ausstehende Bewertungen liegen z. B. vor, wenn der WBB nicht alle vom WBA angefragten Bewertungen bestätigt hat.

Hier sollte mit dem WBB dazu gesprochen und das Logbuch noch einmal freigegeben werden, damit der WBB diese Bewertungen nachholt.

## Neu

Sobald der WBB dem WBA das Logbuch wieder zurückgegeben haben, ändert sich die Randmarkierung in grün in der Ansicht des WBA – die Ansicht sieht nun anhand unseres Beispiels wie folgt aus – Änderungen hier rot markiert:

| Kognitive und Methodenkompetenz<br>Kenntnisse | Handlungskompetenz<br>Erfahrungen und Fertigkeiten                                                                   | Nachgewiesene<br>Zahlen / Richtzahlen | Benennen und<br>beschreiben | Systematisch<br>einordnen und<br>erklären | Unter Anleitung<br>durchführen | Selbstverantwortlich<br>durchführen |
|-----------------------------------------------|----------------------------------------------------------------------------------------------------|---------------------------------------|-----------------------------|-------------------------------------------|--------------------------------|-------------------------------------|
| Anästhesie bei Schwangere                     | n und in der Geburtshilfe                                                                                            |                                       |                             |                                           |                                | _ 1/4                               |
|                                               | Durchführung von<br>Allgemeinanästhesien,<br>Regionalanästhesien und<br>perioperativer Behandlung bei<br>Schwangeren |                                       |                             |                                           |                                | -                                   |
|                                               | Schmerztherapie in der<br>Geburtshilfe einschließlich bei<br>Kaiserschnitten                                         |                                       |                             |                                           |                                | 6                                   |
|                                               | Durchführung von<br>Anästhesieverfahren in der<br>Geburtshilfe, davon                                                | 20/50                                 |                             |                                           | -                              | -                                   |
|                                               | <ul> <li>bei Kaiserschnitten</li> </ul>                                                                              | 0/25                                  |                             |                                           |                                | -                                   |

Sofern die Weiterbildungsinhalte "ausgeklappt" werden, sind die entsprechenden Eintragungen des WBA und auch des WBB sichtbar:

| ognitive und Meth<br>enntnisse | odenkompetenz       | Handlungskompetenz<br>Erfahrungen und Fertigkeiten                                                                   | Nachgewiesene<br>Zahlen / Richtzahlen | Benennen und<br>beschreiben | Systematisch<br>einordnen und<br>erklären | Unter Anleitung<br>durchführen | Selbstverantwortlin<br>durchführen |
|--------------------------------|---------------------|----------------------------------------------------------------------------------------------------|---------------------------------------|-----------------------------|-------------------------------------------|--------------------------------|------------------------------------|
| Anästhesie I                   | bei Schwangeren und | d in der Geburtshilfe                                                                                                |                                       |                             |                                           |                                | _ 1/                               |
|                                |                     | Durchführung von<br>Allgemeinanästhesien,<br>Regionalanästhesien und<br>perioperativer Behandlung bei<br>Schwangeren |                                       |                             |                                           | ~                              | 177                                |
| 09.08.2022                     | Muster-Lehmann      | Selbsteinschätz                                                                                                    | ung Stufe "unter                      | Anleitung d                 | urchführen". B                            | itte bewerten.                 |                                    |
| 09.08.2022                     | Dr. med. Paul Wolff | Stufe "unter Anl                                                                                                    | eitung durchfüh                       | ren" erreicht               |                                           |                                |                                    |
|                                |                     |                                                                                                    |                                       |                             |                                           | + Bewertung                    | sanfrage hinzufüge                 |
|                                |                     | Schmerztherapie in der<br>Geburtshilfe einschließlich bei<br>Kaiserschnitten                                         |                                       |                             |                                           | ~                              | -                                  |
| 09.08.2022                     | Muster-Lehmann      | Selbsteinschätz                                                                                                    | ung Stufe "unter                      | Anleitung d                 | urchführen", B                            | itte bewerten.                 |                                    |
| 09.08.2022                     | Dr. med. Paul Wolff | Stufe "unter Anl                                                                                                    | eitung durchfüh                       | ren" erreicht               |                                           |                                |                                    |
|                                |                     |                                                                                                    |                                       |                             |                                           | + Bewertung                    | sanfrage hinzufüge                 |
|                                |                     | Durchführung von<br>Anästhesieverfahren in der<br>Geburtshilfe, davon                                                | 20/50                                 |                             |                                           | 399                            | -                                  |
| 09.08.2022                     | Muster-Lehmann      | 20 wurden vom                                                                                                    | 01.06.2019 bis 31                     | .12.2019 duro               | chgeführt. Bitt                           | e bestätigen.                  | 1                                  |
| 09.08.2022                     | Dr. med. Paul Wolff | 20 wurden vom                                                                                                    | 01.06.2019 bis 31                     | .12.2019 duro               | chgeführt.                                |                                |                                    |
|                                |                     |                                                                                                    | + Bes                                 | tätigungsanfrage            | mit Anzahl hinzufü                        | gen 🕂 Bewertung                | sanfrage hinzufüge                 |
|                                |                     | - bei Kaiserschnitten                                                                                                | 0/25                                  |                             |                                           | -                              | -                                  |